## Hinweise:

Sie können die Anwendung **für den Desktop** unter <u>www.adobe.com/go/learn\_desktop\_de</u> herunterladen. Die Anwendung für die Teilnahme mit einem Mobilgerät (IOS oder Android) finden Sie hier <u>Adobe Connect for Mobile</u>.

1. Schritt Link anklicken: https://meet31032820.adobeconnect.com/bvf-donnerstagswebinar/

TIPP: Sollte ADOBE CONNECT bei Teilnahme mit einem Windows oder Apple-PC empfehlen die ADOBE CONNECT Desktop-APP zu installieren, empfehlen wir das. Damit verbessert sich u.a. die Audioqualität.

Legen Sie sich die ADOBE CONNECT-Desktop-APP auf Ihrem Desktop ab. Nach dem Start geben Sie den Link oben ein

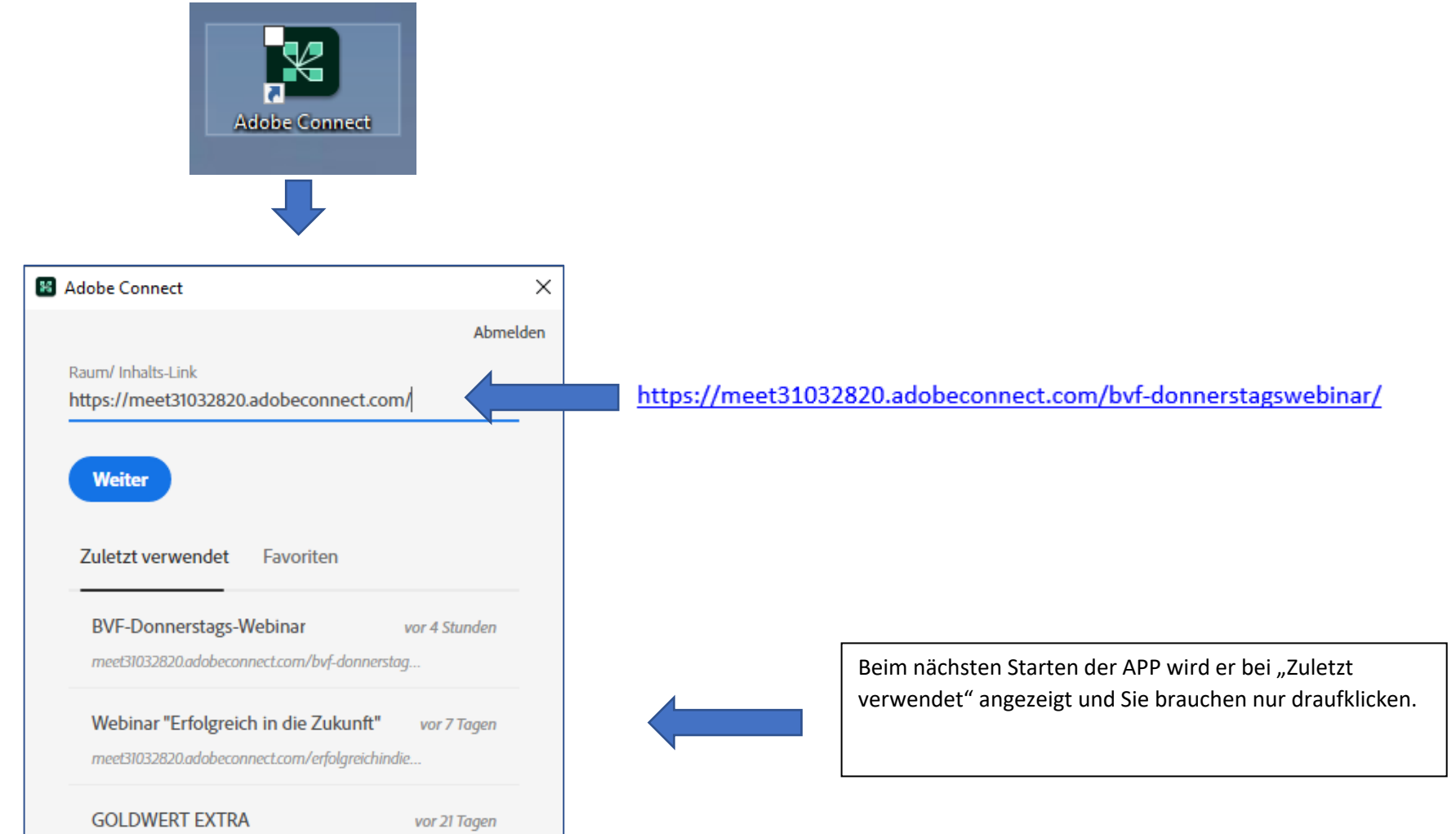

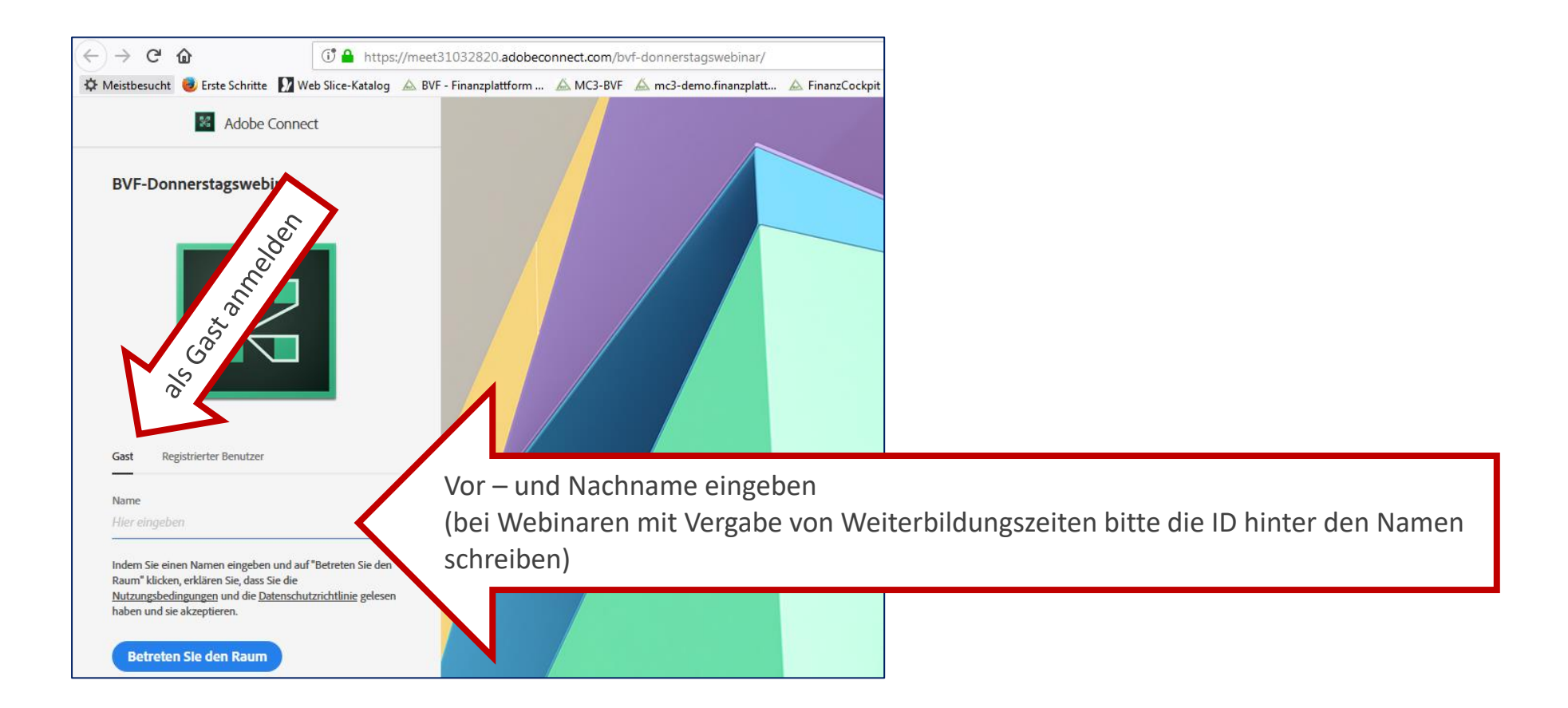

## 2. Schritt (falls das Zeichen erscheint)

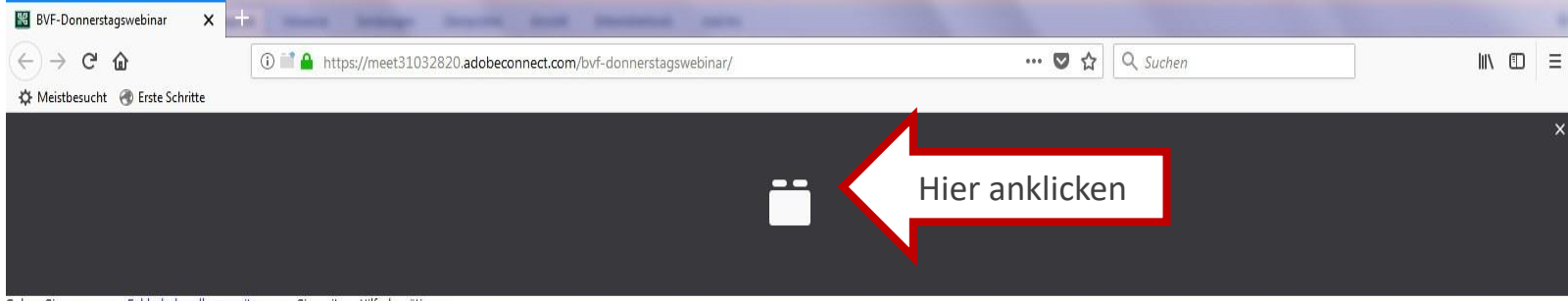

Gehen Sie zu unserer <u>Fehlerbehandlungsseite,</u> wenn Sie weitere Hilfe benötigen.

## 3. Schritt

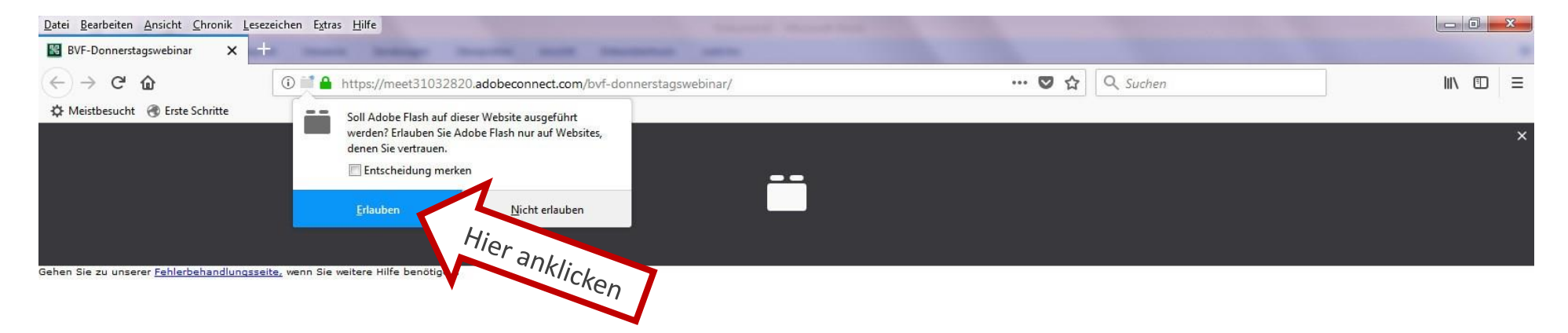

## <u>4.</u> <u>Schritt</u>

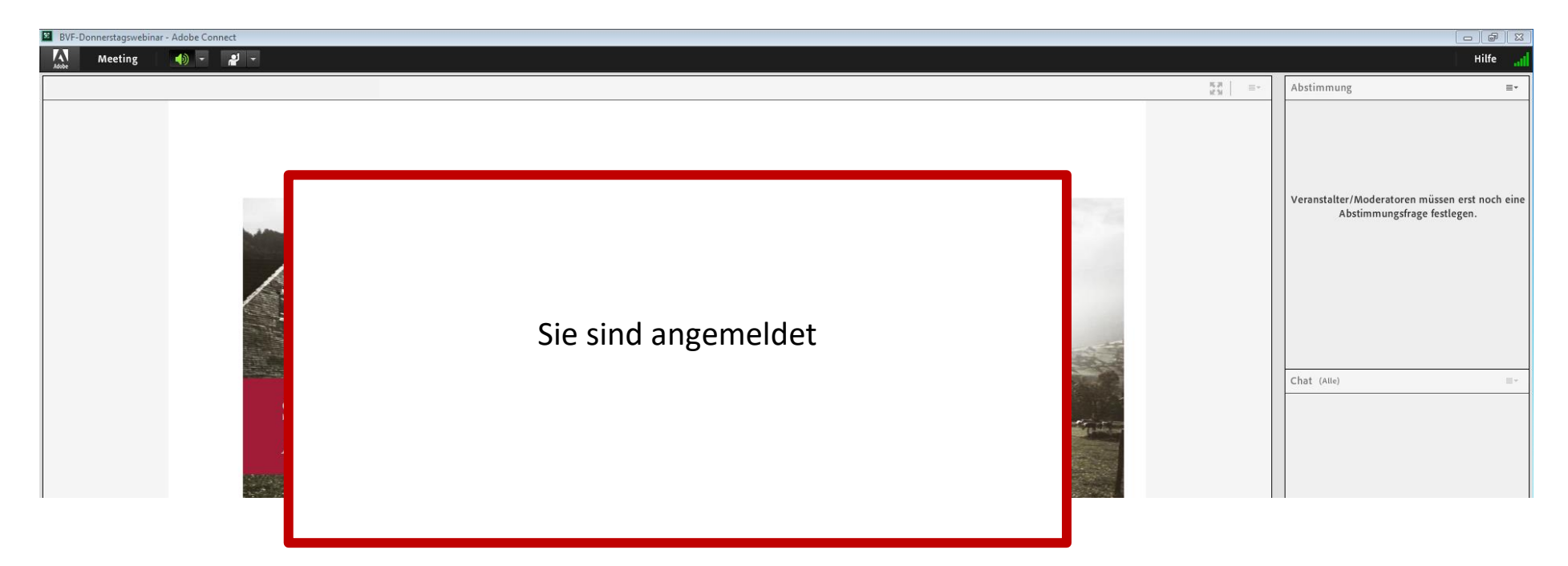